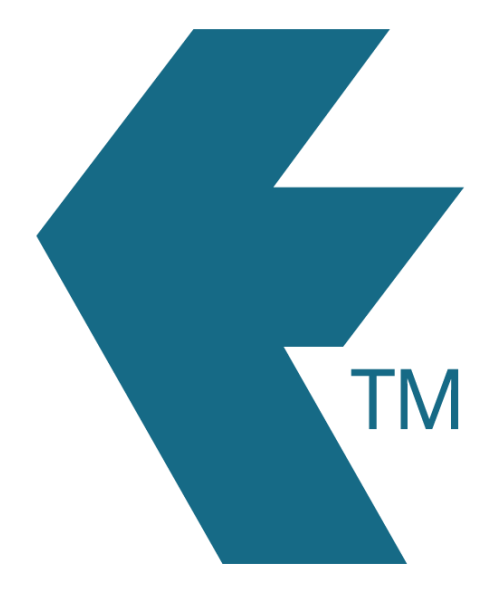

# Exporting time-sheets from TimeDock into MYOB Exo Payroll

Last updated – Dec 07, 2022 at 4:45PM

Web: Email: International: Local phone: https://timedock.com info@timedock.com (+64) 9 444 1384 (09) 444 1384

## Configure your TimeDock employee Payroll ID's

Within MYOB Exo Payroll:

- 1. Navigate to *Edit Employee* > *Find*.
- 2. Take note of each employee's *Code*.
- 3. Enter each employee's code into TimeDock, as the employee's *Payroll ID*.

| Code | Alpha Code | Surname  | First Name     |
|------|------------|----------|----------------|
| 1    | WALLACE    | Wallace  | Edward James   |
| 2    | ANDREWS    | Andrews  | Thomas Harley  |
| 3    | HOUGHTON   | Houghton | Jannet Faye    |
| 4    | SMITH      | Smith    | Sandra Olive   |
| 5    | KEATING    | Keating  | Karl Adrian    |
| 6    | GEORGE     | George   | Thomas Russell |
| 7    | KARUSO     | Karuso   | Robinson Henry |
| 8    | HILLARY    | Hillary  | Matthew Martin |
| 9    | JACKSON    | Jackson  | William Duncan |
| 20   | TATE       | Tate     | Bernard Cedric |
| 21   | GILES      | Giles    | Harrison Relf  |
| 22   | WATSON     | Watson   | Judy May       |
|      |            |          |                |
|      |            |          |                |
|      |            |          |                |
|      |            |          |                |

# Configure your WageType code/s

Within TimeDock, you'll need to define your default wage code/s.

Starting within MYOB Exo Payroll:

- 1. Navigate to *Utilities > Setup EXO Payroll*.
- 2. At the top of the setup window, click on *Setup Page 2*.
- 3. Take note of the *number* associated with each *Pay Rate Type*. E.g. "1" for "Ordinary".

|                                                         | Page 2                                            | Setup                                                  |                                                                                                    | Setup Page 1                                                                                                    |
|---------------------------------------------------------|---------------------------------------------------|--------------------------------------------------------|----------------------------------------------------------------------------------------------------|----------------------------------------------------------------------------------------------------|
| Auto<br>Load k<br>V<br>T<br>T<br>T<br>Status<br>ast Pay | Pay<br>Super<br>C<br>C<br>C<br>C<br>Num S<br>4 La | Rate 1.000 2.000 1.500 2.000 1.000 1.000 1.000 Pay 022 | Pay Rate Types<br>Description<br>1 Ordinary<br>2 Time & Half<br>3 Double Time<br>4 Public Holiday<br>5 Stat Day worked<br>6 Day in Lieu<br>7 Special Leave<br>8 Undefined<br>9 Undefined<br>9 Undefined<br>Pay Period Status<br>Date<br>Weekly: 29/11/2 | Payment         Round:       None       To: 10c         Cash Priority:       1       Part payment         Cheque Priority:       1       Part payment         Number Notes       5       10       20       50       100         Minimum:       0       0       0       0       0         Maximum:       10       10       10       99       0 |

### Enable time transactions import within Exo Payroll.

Within MYOB Exo Payroll:

- 1. Navigate to *Utilities* > *Setup EXO Payroll*.
- 2. At the top of the setup window, click on Setup Page 2.
- 3. Click Special Options Setup.
- 4. Click on the *Import* tab.
- 5. Tick the checkbox, *Import time transactions*.
- 6. Choose the option *ASCII File*.
- 7. Take note of the *File Location* where your import files will need to reside.

#### E.g. C:\PayrollvNZ\

 Consult with your payroll specialist about which option you should use for reducing payroll salary for leave transactions. However as at December 2022 we do not support leave within TimeDock.

| General                          | Reminders                   |        |   | Import |  |
|----------------------------------|-----------------------------|--------|---|--------|--|
| - Time transaction import into F | Payroll                     |        |   |        |  |
| Import time transactions         |                             |        |   |        |  |
| File Location: C\Payrollv        | ASCII File CSV File         |        |   |        |  |
| Reduce salary when importin      | g leave transactions:       | Always | • |        |  |
| - MyStaffInfo import into Payrol | I                           |        |   |        |  |
| Reduce salary when importin      | g leave requests:           | Always | • |        |  |
| Reduce salary when importin      | g timesheet leave requests: | Always | • |        |  |

### Export timesheet file from TimeDock

- 1. Log in into your TimeDock account and navigate to *Export*.
- 2. Choose *MYOB Exo Payroll* from the list of export formats.
- 3. Select your timesheet date range by modifying the *From* and *To* filters. You can also choose a different rounding option or filter the exported timesheets by a specific department.
- Enter your default "Ordinary" hours WageType/Pay Rate code from the steps above.
   E.g. 1.
- 5. Choose a source for *Cost Centre* within MYOB Exo Payroll. Or leave it empty, to use the default value within Exo.
- 6. Choose if you want to create automatic break deductions by changing the settings in the *Break Deductions* box.
- Click *Download File* to save the timesheet file to the folder noted in the configuration steps above (e.g. C:\PayrollvNZ\).

Note: The downloaded timesheet file must be named TIMETRAN.TXT and placed inside the default MYOB Exo Payroll folder.

## Import timesheet file into MYOB Exo Payroll

- 1. Ensure you've downloaded your *TIMETRAN.txt* file and placed it in the correct folder.
- 2. Open your MYOB Exo Payroll application.
- 3. Navigate to *Pay > Import Time Transactions*.
- 4. Follow the on-screen instructions.

| M١ | ••• Import Time Transactions                      |                                             | 8   |
|----|---------------------------------------------------|---------------------------------------------|-----|
|    | Pay Frequency:                                    | Weekly                                      |     |
|    | Pay period end date:                              | 06/12/2022                                  |     |
|    | This function will impo<br>allowances for the cur | rt wages and time-based<br>rent pay period. |     |
|    |                                                   | Exit : Esc                                  | rob |

### See also

- YouTube: How to configure TimeDock for exporting timesheets into MYOB Payroll
- YouTube: Learn how to import TimeDock time-sheets into MYOB Payroll